令和2年9月10日改訂

# 松並木について調べる

パスファインダー No. 4

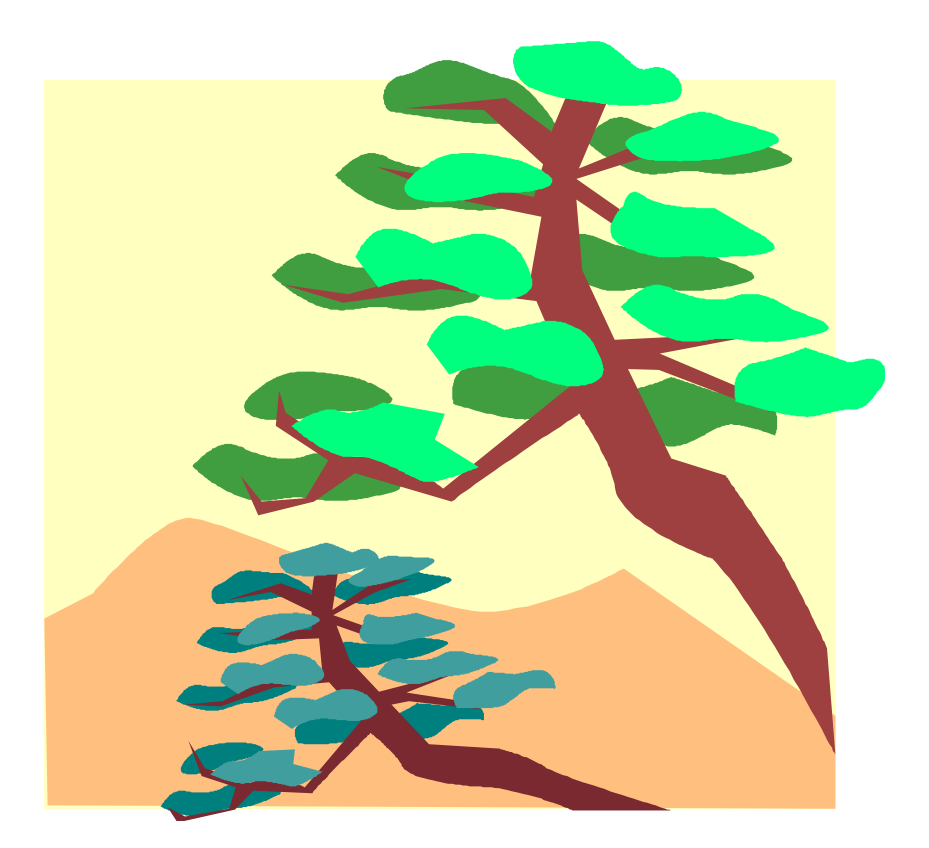

パスファインダーとは、調べたいと思う事柄について役立つ資料を、わかり やすく紹介した印刷物(リーフレット)のことです。

ここでは、「松並木」を取り上げ、必要な資料や情報を見つける事ができるように、いろいろな情報の集め方の一部を紹介します。

わからないことがあったら、気軽に声をかけてください。

草加市立中央図書館

#### 1. 手がかりとなるキーワードは?

まずは、情報にたどり着く手がかりとなるキーワードを考えましょう。 ひとつのテーマに結びつくいろいろなキーワードから、新たな切り口が見つ かったり、知りたい情報の的が絞られていきます。

例:草加松原遊歩道 草加松原 千本松原 松 樹木 日本の道100選 松並木 松原 草加 など

### 2. 基本的な情報源でテーマの概略を知る(事典・辞書などを使う)

草加市立中央図書館で利用できる基本的な情報源を紹介します。 以下の資料から概略を調べ、テーマを理解しましょう。 まずは、百科事典・辞書・図鑑などを調べることから始めましょう。

| 資料情報                                  | 請求記号     | 資料番号      | 配架場所     |
|---------------------------------------|----------|-----------|----------|
| 『 <u>樹木大図鑑</u> 』<br>(北隆館/刊、1991)      | R653.2 ジ | 111091534 | 中図 参考 禁止 |
| 『 <u>木の写真図鑑</u> 』<br>(日本ヴォーグ社/刊、1994) | R653.2 ⊐ | 111270559 | 中図 参考 禁止 |
| 『 <u>そうか事典</u> 』<br>(草加市/刊、2008)      | L318.2 ソ | 114306137 | 中図 郷土 貸可 |

## 3. 図書を探す① ~草加市立中央図書館の蔵書から~

草加市立中央図書館 蔵書検索機(OPAC)を使って探す。 当館の OPAC やホームページから1. にあるようなキーワード、タイトル、 著者名などを入力して検索することができます。

以下に、当館所蔵の検索結果の一部をご紹介します。

★ 草加市立中央図書館蔵書検索システムで探す https://www.lics-saas.nexs-service.jp/soka/webopac/index.do 【松並木から調べる】

| 資料情報                                              | 請求記号     | 資料番号      | 西  | 记架場所 | 斤  |
|---------------------------------------------------|----------|-----------|----|------|----|
| 『 <u>草加の歴史</u> 』<br>(草加市教育委員会/刊、1963)             | L213.4 ソ | 111011565 | 中図 | 郷土   | 貸可 |
| 『 <u>草加市史 自然・考古編</u> 』<br>(草加市/刊、1988)            | L213.4 ソ | 111024287 | 中図 | 郷土   | 貸可 |
| 『 <u>草加市史 通史編 下</u> 』<br>(草加市/刊、1997)             | L213.4 ソ | 112102611 | 中図 | 郷土   | 貸可 |
| 『 <u>草加市史 資料編 2</u> 』<br>(草加市/刊、1989)             | L213.4 ソ | 110982352 | 中図 | 郷土   | 貸可 |
| 『 <u>草加市史 資料編 4</u> 』<br>(草加市/刊、1991)             | L213.4 ソ | 112094032 | 中図 | 郷土   | 貸可 |
| 『 <u>草加市の歴史と文化財ハンドブック</u> 』<br>(草加市教育委員会, 2013)   | L709.1 ソ | 115419749 | 中図 | 郷土   | 貸可 |
| 『 <u>わたしの草加地方史探訪 中</u> 』<br>(松風書房/刊、2017)         | L213.4 ∃ | 116332156 | 中図 | 郷土   | 貸可 |
| 『 <u>国指定名勝「おくのほそ道の風</u><br><u>景地草加松原」保存活用計画</u> 』 | L518.8 ク | 116135682 | 中図 | 郷土   | 貸可 |
| 『 <u>国指定名勝「おくのほそ道の風景</u><br><u>地草加松原」整備基本計画</u> 』 | L518.8 ク | 116375650 | 中図 | 郷土   | 貸可 |

【樹木から調べる】

| 資料情報                               | 請求記号     | 資料番号      | 配架場所       |  |
|------------------------------------|----------|-----------|------------|--|
| 『 <u>樹木図鑑</u> 』<br>(あすなろ書房/刊、2004) | Y653.2 バ | 113200828 | 中図 閉架 貸可   |  |
| 【日本の道100選から調べる】                    |          |           |            |  |
| 次业桂却                               | <u> </u> | 次出来已      | 両コカロ 4月 万斤 |  |

| 資料情報                                  | 請求記号     | 資料番号      | 配架場所     |
|---------------------------------------|----------|-----------|----------|
| 『 <u>日本の道100選</u> 』<br>(ぎょうせい/刊、2002) | L291.0 = | 113154108 | 中図 閉架 貸可 |

図書を探す② ~テーマの棚に行って探す~

図書館の本は、主題ごとに棚に並んでいるので同じような内容の資料が近く に並んでいます。

| 分類記号  | テーマ           |
|-------|---------------|
| 213.4 | 埼玉県の歴史        |
| 291.0 | 日本の地理. 地誌. 紀行 |
| 653.2 | 森林植物. 樹木      |

### 4. 雑誌・新聞記事を探す

図書では見つからない時事的な情報などが分かります。 ≪広報そうか≫

- ・昭和 57 年 11 月 5 日号(広報そうか縮刷版 3)
- ・昭和 62 年 7 月 20 日号(広報そうか縮刷版 4)
- ・昭和 62 年 8 月 20 日号(広報そうか縮刷版 4)
- ・昭和 62 年 11 月 5 日号(広報そうか縮刷版 4)
- ・昭和 62 年 11 月 20 日号(広報そうか縮刷版 4)
- ・平成 26 年 4 月 20 日号『広報そうか(製本)平成 26 年度』

#### 資料情報

- ・『朝日新聞社 聞蔵Ⅱビジュアル』・・・朝日新聞社のオンライン記事データ ベース「聞蔵」に、戦後40年分の紙面イメージデータベースが追加されて います。
- ・『日経テレコン21』・・・日本経済新聞社が提供するビジネス向けオンライ ンデータベースサービスです。

※上記のオンラインデータベースに関しては、レファレンスカウンターにお問 い合わせください。

## 5. インターネットで調べる

即時性があり、検索には便利ですが、情報の信憑性には注意が必要です。 (令和2年8月22日現在) ★草加市ホームページ(サイト内検索:松並木)

http://www.city.soka.saitama.jp/

#### 6. ほかの図書館の資料を利用する

お求めの資料が、ほかの図書館にある場合、取り寄せることができる資料も ありますので、図書館員にご相談ください。

## 7.困ったときは・・・

このパスファインダーでご紹介した資料以外にも様々な資料があります。 実際に書架に足を運んでみてください、もっとすごい発見があるかもしれません。

図書館の使い方についてよく分からない・探している本がみつからない時は、 図書館員にご相談ください。いつでもサポートできるように待っています。